# S7-1200 PWM 功能简介

PWM of S7-1200

**Getting Started** 

Edition (2010年01月)

摘 要 本文简单介绍了 S7-1200PWM 功能

**关键词 S7-1200**,脉宽可调

Key Words S7-1200, PWM

| 目  录            |     |
|-----------------|-----|
| S7-1200 PWM功能简介 | . 1 |
| 1 PWM功能简介       | 4   |
| 2 PWM功能组态       | 4   |
| 3 PWM指令块        | 6   |
| 4 应用举例          | 7   |
| 1 硬件组态          | 7   |
| 2 建立变量          | 9   |
| 3 程序编制          | 9   |
| 4 监控            | 9   |
| 附录一推荐网址         | 11  |

### 1 PWM 功能简介

PWM(脉冲宽度可调)是一种周期固定,脉宽可调节的脉冲输出,如图 1 示,PWM 功能 虽然使用的是数字量输出,但其在很多方面类似于模拟量,比如它可以控制电机的转速,阀 门的位置等。S7-1200 CPU 提供了两个输出通道用于高速脉冲输出,分别可组态为 PTO 或 PWM,PTO 的功能只能由运动控制指令来实现,PWM 功能使用 CTRL\_PWM 指令块实现, 当一个通道被组态为 PWM 时,将不能使用 PTO 功能,反之亦然。

图 1 所示为 PWM 原理

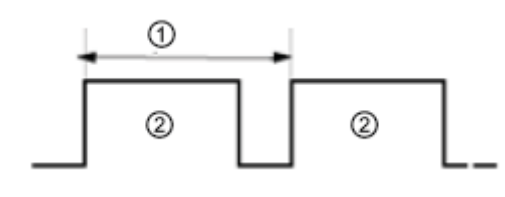

1 脉冲周期 2 脉冲宽度 图 1 PWM 原理

脉冲宽度可表示为脉冲周期的百分之几(0-100%),千分之几(0-1000),万分之几 (0-10000)或 S7 analog(模拟量)形式, 脉宽的范围可从 0(无脉冲,数字量输出为 0)到全脉冲周期(无脉冲,数字量输出为 1)。

### 2 PWM 功能组态

CPU的两路脉冲发生器,使用特定的输出点,如图2所示,用户可使用 CPU 集成输出 点或信号板的输出点,表中所示为默认情况下的地址分配,用户也可自己更改输出地址,无 论点的地址如何变化,PTO1/PWM1 总是使用第一组输出,PTO2/PWM2 使用紧接着的一组 输出,对于 CPU 集成点和信号板上的点都是如此。PTO 在使用脉冲输出时一般占用 2 个输 出点,而 PWM 只使用一个点,另个没有使用的点可用作其它功能。

| Description | Default output assignment | Pulse | Direction |
|-------------|---------------------------|-------|-----------|
| PTO 1       | Onboard CPU               | Q0.0  | Q0.1      |
|             | Signal board              | Q4.0  | Q4.1      |
| PWM 1       | Onboard CPU               | Q0.0  |           |
|             | Signal board              | Q4.0  |           |
| PTO 2       | Onboard CPU               | Q0.2  | Q0.3      |
|             | Signal board              | Q4.2  | Q4.3      |
| PWM 2       | Onboard CPU               | Q0.2  |           |
|             | Signal board              | Q4.2  |           |

脉冲功能输出点占用如图 2

图2脉冲功能输出点占用

组态步骤

 进入 Device Configuration(设备组态)界面,选中 CPU,点击属性,选中 Pulse Generator(PTO/PWM)。如图 3

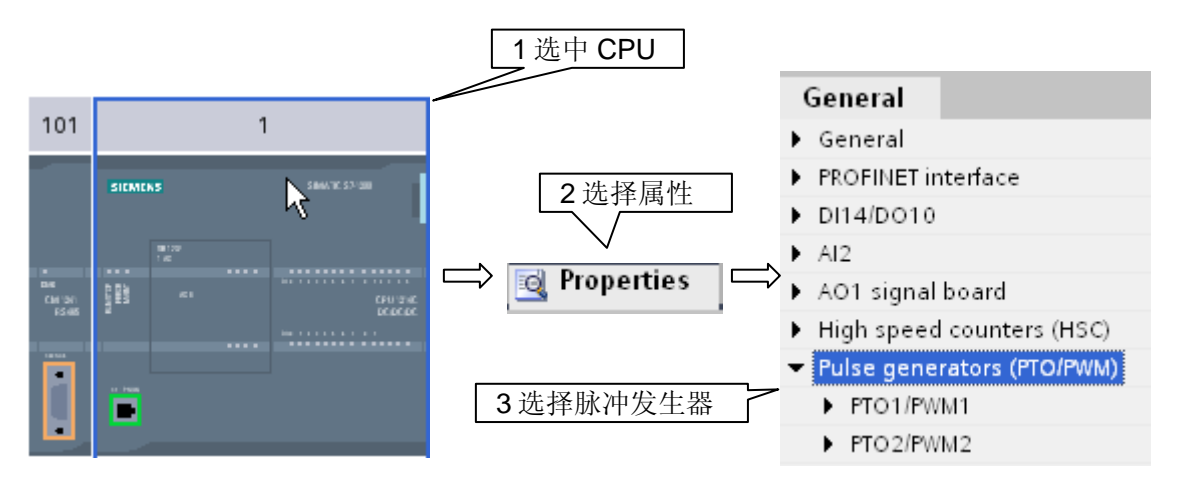

图 3 进入设备组态

2. 组态脉冲发生器参数,如图 4。

| Parameter assignment     |                        |            |
|--------------------------|------------------------|------------|
| Pulse options            |                        |            |
| Pulse generator used as: | PWM 💌                  | 2          |
| Output source:           | Onboard CPU output 🔹 👻 | 3          |
| Time base:               | Milliseconds 🗸 🗸       |            |
| Pulse width format:      | Hundredths 🗸           | 4          |
| 5 Cycle time:            | 100                    | ms         |
| 6 Initial pulse width:   | 50                     | Hundredths |

图 4 脉冲发生器组态

1 Pulse generator used as (脉冲输出类型):用于选择 PTO 或 PWM 输出。

2 Output source(输出源):选择是 CPU 集成点输出或信号板输出。

3 Time Based (时基): Milliseconds (毫秒), Microseconds (微秒)

4 Pulse width format(脉宽形式):Hundredths(百分比),Thousandths(千分比),ten

thousandths(万分比),S7 analog format(S7 模拟量)。

5 Cycle time (周期): 脉冲的周期值只能在此修改。

6 Intial pulse width(初始脉宽)。

IA&DT Service & Support

| 图 5 所示为系统指定的硬件输出点<br>Hardware outputs | < → 脉冲占用的输出点  |
|---------------------------------------|---------------|
| 图 <b>5 PWM</b> 硬件输出点                  |               |
| 图 6 为 PWM 所分地址                        |               |
| IO addresses/HW identifier            |               |
| Output addresses                      |               |
| Start address:                        | 1000 - 1      |
| End address:                          | 1001          |
| Process image:                        | Cyclic Pl 🗾 2 |
| Hardware identifier                   |               |
| HW ID:                                | 7 3           |

图 6 PWM 脉宽调制地址

1 Start address(起始地址):此地址为 WORD 类型,用于存放脉宽值,用户可在系统运行中实时修改此值达到修改脉宽的目的,默认情况下,PWM1使用 QW1000,PWM2使用 QW1002。

2 Process Image(过程映像区):由于脉宽值存放地址为过程映像区,这里选择更新 方式,默认为周期更新。

3 HW ID (硬件识别号)。

## 3 PWM 指令块

S7-1200 CPU 使用 CTRL\_PWM 指令块实现 PWM 输出,如图 7.在使用此指令块时需要 添加背景数据块,用于存储参数信息。

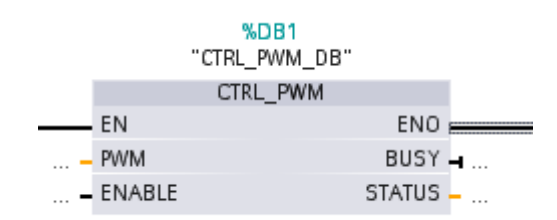

图 7 PWM 指令块

| PWM 指令块参数如表 1 |      |              |  |  |
|---------------|------|--------------|--|--|
| 参数            | 数据类型 | 描述           |  |  |
| PWM           | WORD | 填写硬件识别号,即组态参 |  |  |
|               |      | 数中的 HW ID    |  |  |
| Enbale        | BOOL | 1= 使能指令块     |  |  |
|               |      | 0= 禁止指令块     |  |  |
| Busy          | BOOL | 功能应用中        |  |  |
| Status        | WORD | 状态显示         |  |  |

表 1 PWM 指令块参数

当 EN 端变为 1 时,指令块通过 Enable 端使能或禁止脉冲输出,脉冲宽度通过组态好的 QW 来调节,当 CTRL\_PWM 指令块正在运行时,BUSY 位将一直为 0。

有错误发生时 ENO 端输出为 0,同时 STATUS 显示错误状态,如图 2

| Status 值 | 描述             |
|----------|----------------|
| 0        | 无错误            |
| 80A1     | 硬件识别号(HW ID)非法 |

表2错误状态

### 4 应用举例

使用模拟量控制数字量输出,当模拟量值发生变换时,CPU输出的脉冲宽度随之改变, 但周期不变,可用于控制脉冲方式的加热设备。此应用通过 PWM 功能实现,脉冲周期为 1S,模拟量值在 0-27648 之间变化。

### 1 硬件组态

在硬件组态中定义相关输出点,并进行参数组态,双击硬件组态选中 CPU 定义 IW64 为模拟量输入,输入信号为 0-10V DC。

PWM 参数组态如下

| 图 8 所示为硬件参数组态                         |                    |                  |  |  |  |  |
|---------------------------------------|--------------------|------------------|--|--|--|--|
| General                               |                    |                  |  |  |  |  |
| Enable _ 使能                           |                    |                  |  |  |  |  |
| ✓ Enable this pulse generator for use |                    |                  |  |  |  |  |
| Project information                   |                    |                  |  |  |  |  |
| Name: Pulse 1                         |                    |                  |  |  |  |  |
| Comment:                              |                    |                  |  |  |  |  |
| contract.                             | <b>*</b>           |                  |  |  |  |  |
|                                       |                    |                  |  |  |  |  |
| Parameter assignment                  |                    |                  |  |  |  |  |
| Pulse options                         |                    |                  |  |  |  |  |
| Pulse generator used as:              | PWM                | •                |  |  |  |  |
| 时基毫秒 Output source:                   | Onboard CPU output | Ŧ                |  |  |  |  |
| Time base:                            | Milliseconds       | <b>•</b>         |  |  |  |  |
| 周期 1S Pulse width format:             | S7 analog format   | 模拟量类型            |  |  |  |  |
| Cycle time:                           | 1000               | ms               |  |  |  |  |
| 初始值 0Initial pulse width:             | 0                  | S7 analog format |  |  |  |  |
| 团内压供会料加大                              |                    |                  |  |  |  |  |
| 图 8 硬件参数组态<br>图 9 所示为硬件输出点与脉宽地址定义     |                    |                  |  |  |  |  |
| Hardware outputs                      |                    |                  |  |  |  |  |
|                                       | 脉冲输出点              |                  |  |  |  |  |
| Pulse output: Q0.0                    |                    |                  |  |  |  |  |
|                                       |                    |                  |  |  |  |  |
| IO addresses/HW identifier            |                    |                  |  |  |  |  |
| 脉宽                                    | 值存放地址              |                  |  |  |  |  |
| Output addresses                      | <b>1</b>           |                  |  |  |  |  |
| Start address:                        | 1000               |                  |  |  |  |  |
| End address:                          | 1001               |                  |  |  |  |  |
| Process image:                        | Cyclic PI 👻        |                  |  |  |  |  |
| 7面                                    |                    |                  |  |  |  |  |
| Hardware identifier                   |                    |                  |  |  |  |  |
| HW ID:                                | 7                  |                  |  |  |  |  |
| 0 硬件输出占与脉密抽扯                          |                    |                  |  |  |  |  |

图 9 硬件输出点与脉宽地址

#### 2 建立变量

在变量表中建好变量,如图 10

|   | Name         | Data type | Address |
|---|--------------|-----------|---------|
| - | PWM_Enable   | Bool      | %M10.0  |
| - | PWM_Busy     | Bool      | %M10.1  |
| - | PWM_Status   | Word      | %MW12   |
| - | Analog_input | Word      | %IW64   |
| - | Pules width  | Word      | %QW1000 |

图 10 PWM 示例建立变量

#### 3程序编制

在定义完变量后,打开 OB1,从指令列表中将 CTRL\_PWM 指令块拖入编辑器中,并定 义背景数据块,最后添加模拟量赋值程序。如图 11

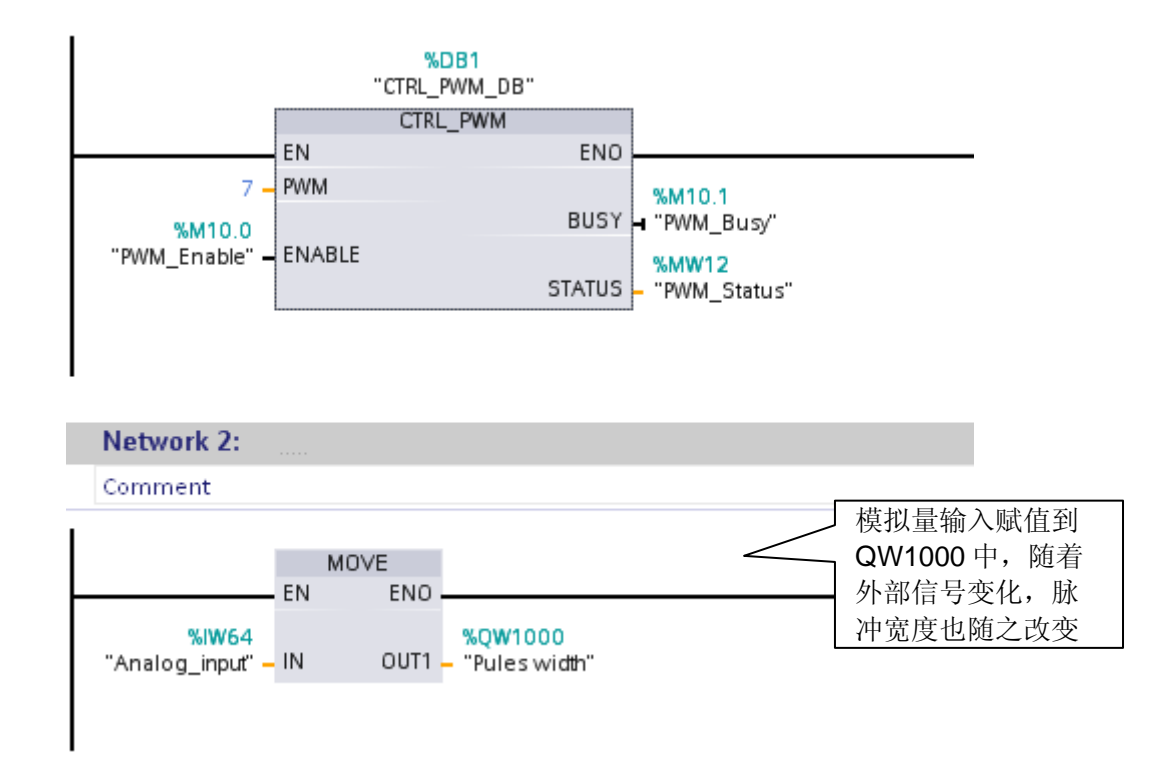

图 11 PWM 示例程序编制

### 4 监控

在状态表中监控变量如图 12,使能 PWM\_Enable,通过外部模拟电位计,改变输入电压 "Analog\_input"值,脉冲以 1S 的固定周期,脉宽随 "Pulse Width"变化。

| Name           | Address | Display format | Monitor value | Modify value | 9 |   |
|----------------|---------|----------------|---------------|--------------|---|---|
| "PWM_Enable"   | %M10.0  | Bool           | TRUE          | TRUE         |   | Δ |
| "PWM_Busy"     | %M10.1  | Bool           | FALSE         |              |   |   |
| "PWM_Status"   | %MW12   | Hex            | 0000          |              |   |   |
| "Pules width"  | %QW1000 | DEC_signed     | 3099          |              |   |   |
| "Analog_input" | %IW64   | DEC_signed     | 3099          |              |   |   |

图 12 PWM 示例监控变量

如果您对该文档有任何建议,请将您的宝贵建议提交至<u>下载中心留言板</u>。 该文档文档编号: **A0425** 

# 附录一推荐网址

#### 自动化系统

西门子(中国)有限公司 工业自动化与驱动技术集团 客户服务与支持中心 网站首页:<u>www.4008104288.com.cn</u> 自动化系统**下载中心:** <u>http://www.ad.siemens.com.cn/download/DocList.aspx?TypeId=0&CatFirst=1</u> 自动化系统 **全球技术资源:** <u>http://support.automation.siemens.com/CN/view/zh/10805045/130000</u> "**找答案**"自动化系统版区: <u>http://www.ad.siemens.com.cn/service/answer/category.asp?cid=1027</u>

#### 注意事项

应用示例与所示电路、设备及任何可能结果没有必然联系,并不完全相关。应用示例不表示 客户的具体解决方案。它们仅对典型应用提供支持。用户负责确保所述产品的正确使用。这 些应用示例不能免除用户在确保安全、专业使用、安装、操作和维护设备方面的责任。当使 用这些应用示例时,应意识到西门子不对在所述责任条款范围之外的任何损坏/索赔承担责 任。我们保留随时修改这些应用示例的权利,恕不另行通知。如果这些应用示例与其它西门 子出版物(例如,目录)给出的建议不同,则以其它文档的内容为准。

#### 声明

我们已核对过本手册的内容与所描述的硬件和软件相符。由于差错难以完全避免,我们不能 保证完全一致。我们会经常对手册中的数据进行检查,并在后续的版本中进行必要的更正。 欢迎您提出宝贵意见。

版权©西门子(中国)有限公司 2001-2008 版权保留

复制、传播或者使用该文件或文件内容必须经过权利人书面明确同意。侵权者将承担权利人的全部损失。权利人保留一切权利,包括复制、发行,以及改编、汇编的权利。

西门子 (中国) 有限公司